## Instructions to enter digital images

- Type in your user ID which is your SCW recreation card number
- Type in your password which is your email address
- Select login

## At the next screen

• Select "Upload" (in blue)

## At the next screen

- Select "Choose File" to select the digital photo file you want to enter from your computer
- Choose the name of the competition from the drop down box if not shown (Monthly Digital)
- Type in the name of your photo and the entry number (1 or 2)
- Select "Not Critiqued"
- Select your competition class (B, A, or M) for Beginner, Advanced, or Master
- Upload the image